# Completing Carrier Contracts Online

Step by Step instructions for all Carrier Contracts

- Log onto naacontracting.com
- Click on NAA & Carrier Contracting link on the left
- Choose the carrier you are wanting to submit contracting paperwork and click next

#### 1.2.48

| Home Choose a Carrier        |   |                                                                          |        |
|------------------------------|---|--------------------------------------------------------------------------|--------|
| Resources                    | ۲ |                                                                          |        |
| 💐 My NAA                     |   |                                                                          |        |
| 🔅 My Leads                   |   | Step 1 :: Choose Carrier(s)                                              |        |
| 💌 Instant Purchase           |   | Check the box next to each carrier you would like to be contracted with. |        |
| 🐼 Sales Training             |   | Carriers                                                                 |        |
| 📆 NAA Contract - Example     |   | Toggle Check All                                                         |        |
| FasTract                     | ۲ |                                                                          |        |
| 📻 FasTract a New Recruit     |   | FasTract: New Agent Contract - Updated 5/18/10                           |        |
| Invite a New Recruit         |   | FasTract: Pre-Authorized Check Agreement                                 |        |
|                              |   | Foresters: Foresters New Contract                                        |        |
| Invitation Templates         |   | Monumental: Monumental Life New Contract                                 |        |
| 👜 FasTract Report            |   | RBC Insurance: New Agent Contract                                        |        |
| Contracting                  | ۲ | You can get to all online carrier contracts by                           | 🕤 Next |
| 📄 My Contracts               |   | clicking on the NAA & Carrier Contract Tab once                          |        |
| 🙎 NAA® & Carrier Contracting | g | you have logged into naacontracting.com. Check                           |        |
| inistration 7                | * | the carrier you wish to complete and click the                           |        |
| age Agent Set as             |   | next tab                                                                 |        |
|                              |   |                                                                          |        |

- Read all preliminary materials before you start to fill out the questionnaire
- Answer all questions on each tab. Use the next button to go to the next tab and previous to go back to the previous tab
- Click Finish when you are done answering the questions. If you have missed anything it will tell you what is missing and take you back to that question
- Note: You cannot come back and finish the questionnaire later so please be sure that you have 5-15 minutes to answer all the questions and save them

| Home Choose a Carrier Preliminary Reading |    |                                                                                                    |  |  |
|-------------------------------------------|----|----------------------------------------------------------------------------------------------------|--|--|
| Resources                                 | ۲  |                                                                                                    |  |  |
| 🦉 My NAA                                  |    |                                                                                                    |  |  |
| 🔅 My Leads                                |    | Step 2 :: Instructions & Reading Material                                                                      |  |  |
| 💌 Instant Purchase                        |    | You have indicated that you wish to complete the following documents:                                          |  |  |
| 💽 Sales Training                          |    | Foresters: Foresters New Contract                                                                              |  |  |
| 📆 NAA Contract - Example                  |    | 🕦 Below are instructions and reading material for each carrier you have chosen. We encourage you to take a few |  |  |
| FasTract                                  | ۲  | moments to read over each peliminary document before proceeding to the next step.                              |  |  |
| 📻 FasTract a New Recruit                  |    | Foresters: Instructions & Reading                                                                              |  |  |
| 📁 Invite a New Recruit                    |    | • 🧔 3 Easy Steps 🖗                                                                                             |  |  |
| Invitation Templates                      |    | 🔔 All documents marked with 攀 are new and must be read before proceeding.                                      |  |  |
| 🔟 FasTract Report                         |    |                                                                                                    |  |  |
| Contracting                               | ۲  | 🕞 Previous 📀 Next                                                                                              |  |  |
| 📄 My Contracts                            |    | You must open any required                                                                                     |  |  |
| 🦧 NAA® & Carrier Contractio               | ng | materials and read them before                                                                                 |  |  |
| Administration                            | ۲  | button                                                                                                    |  |  |
| 🚳 Manage Agent Settings                   |    |                                                                                                    |  |  |
|                                           |    |                                                                                                    |  |  |

|                                                                       |     |                 |                                                                          | Home L Sunnort L Losou             |
|-----------------------------------------------------------------------|-----|-----------------|--------------------------------------------------------------------------|------------------------------------|
| <b>NAA</b> Online                                                     | ÷С  | ontracting      |                                                                          |                                    |
| 1.2.48                                                                |     |                 |                                                                          |                                    |
| Home Choose a Carrier                                                 |     | eliminary Readi | Online Contracting Alert                                                 |                                    |
| Resources                                                             | ۲   |                 |                                                                          |                                    |
| 😻 My NAA                                                              |     | _               | You must open and read each document listed<br>as new before proceeding. |                                    |
| 🐞 My Leads                                                            |     | Step 2 :: Instr |                                                                          |                                    |
| 💌 Instant Purchase                                                    |     | You have indi   |                                                                          |                                    |
| 🔽 Sales Training                                                      |     | • Fo            |                                                                          |                                    |
| 📆 NAA Contract - Example                                              |     | 🕕 Below ar      | Cancel OS                                                                | en. We encourage you to take a few |
| FasTract                                                              | ۲   | moments         | he                                                                       | next step.                         |
| 🐖 FasTract a New Recruit                                              |     | Foresters: I    |                                                                          |                                    |
| 😥 Invite a New Recruit                                                |     | • 🥋 3 Easy 3    | Steps 🖾                                                                  |                                    |
|                                                                       |     | A               |                                                                          |                                    |
| invitation Templates                                                  | Ify | you fail to re  | nents marked with Thore new and must be read before proce                | ive the                            |
| Hastract Report                                                       |     |                 | au any required element you will rece                                    |                                    |
| Contracting                                                           | ap  | ove warning     | g. You must open all documents with t                                    |                                    |
| B My Contracts green new symbol before you will be allowed to proceed |     |                 |                                                                          |                                    |
| 🥡 NAA® & Carrier Contractio                                           | wi  | th completi     | ng contract.                                                             |                                    |
| Administration                                                        | *   |                 |                                                                          |                                    |
| Manage Agent Settings                                                 |     |                 |                                                                          |                                    |
|                                                                       |     |                 |                                                                          |                                    |

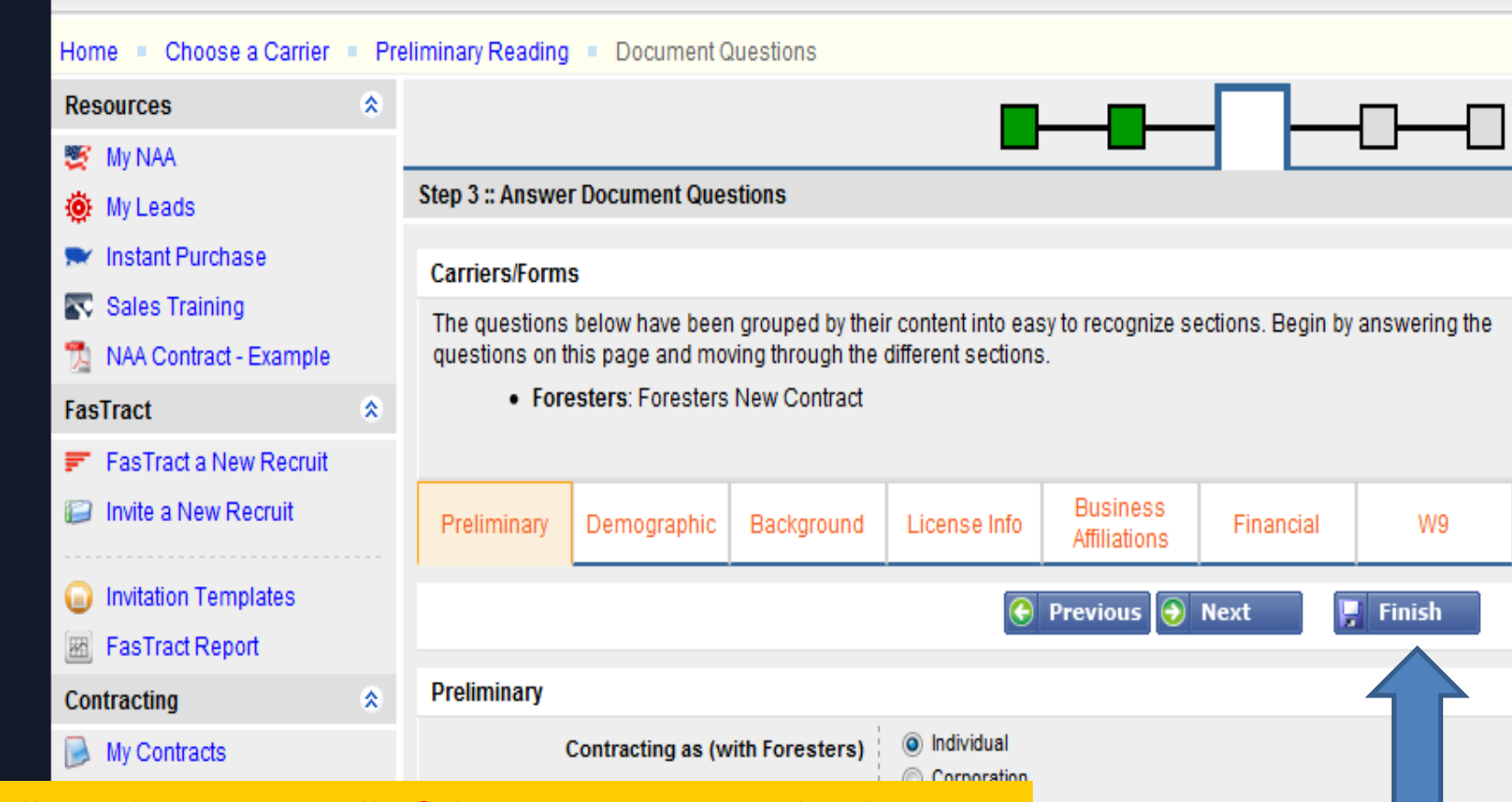

You will need to answer all of the questions in each tab. Once you are in the last tab you will click finish to save your answers and the document will be compiled into a PDF document for your signature. If you miss any required fields, you will be taken back to that page and not allowed to finish and save until everything is completed. You cannot save a partial contract so please be sure you are ready to complete all the tabs.

#### Copyright © NAA® 2005-2010. All Rights Reserved.

Finish

Next

Previous

- After you have saved your contract, the next step is to Create an Electronic Signature
- Click Create Electronic Signature
- Follow the on screen directions.
- Please Note: This is a one time set up so if you have previously set up and used an electronic signature you can skip to step Four

## 

Lighte Legebrar Legedr

Welcome Mister (NAA168026)

| Home My Contracts Choose Signature Method                        |                                                                                                    |  |  |  |
|------------------------------------------------------------------|----------------------------------------------------------------------------------------------------|--|--|--|
| 🔯 Things To-Do 🔹                                                 | Sign Your Document                                                                                 |  |  |  |
| 1 Signature Needed for New<br>Agent Contract Agreement<br>(NAA®) | Below are the options you have for signing your document. Document Name: NAA New Agent Contract 12 |  |  |  |
|                                                                  | Signature Options                                                                                  |  |  |  |
|                                                                  | Electronic Signature:<br>Completely paper-less signature process.                                  |  |  |  |
|                                                                  | Hard Copy Signature:<br>Prints out only the pages you need to sign.                                |  |  |  |

Copyright@ NAA® 2005-2010. All Rights Reserved.

| <b>XAA</b> Electron                                              | Home   Support   Logou                                                                                             |                                                                                            |                                                                                        |
|------------------------------------------------------------------|----------------------------------------------------------------------------------------------------|--------------------------------------------------------------------------------------------|----------------------------------------------------------------------------------------|
| 1.2.37                                                           | no olghataro                                                                                                    |                                                                                            | Welcome Mister (NAA168026)                                                             |
| 💽 Things To-Do 🛛 😞                                               | Create an Electronic Signature                                                                                     | •                                                                                          |                                                                                        |
| 1 Signature Needed for New<br>Agent Contract Agreement<br>(NAA®) | You need to create an electronic<br>Fill in your signature, basic info<br>signature.                               | c signature which will be used to sign docu<br>rmation, and choose your signature style be | ments that allow for electronic signatures.<br>elow to create your personal electronic |
|                                                                  | Signature Options                                                                                                  |                                                                                            |                                                                                        |
|                                                                  | Type Your Signature Name<br>This must be your legal name<br>Last 4 of your Social Security<br>Mother's Maiden Name |                                                                                            |                                                                                        |
|                                                                  | Signature Style                                                                                                    | ⊙ <b>John Hancock</b><br>⊖ John Hancock<br>⊖ John <b>Hanc</b> ock                          | ○ <i>Gehn Hanweuk</i><br>○ Joh <b>n Hancoc</b> k<br>○ <sub>S</sub> ohn Hancock         |
|                                                                  |                                                                                                    |                                                                                            | 🕤 Next                                                                                 |

Copyright © NAA® 2005-2010. All Rights Reserved.

Home | Support | Logout

Fill in the 3 boxes with the proper information, choose the signature you would like to use and click Next

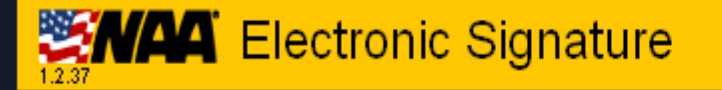

Home | Support | Logout

Welcome Mister (NAA168026)

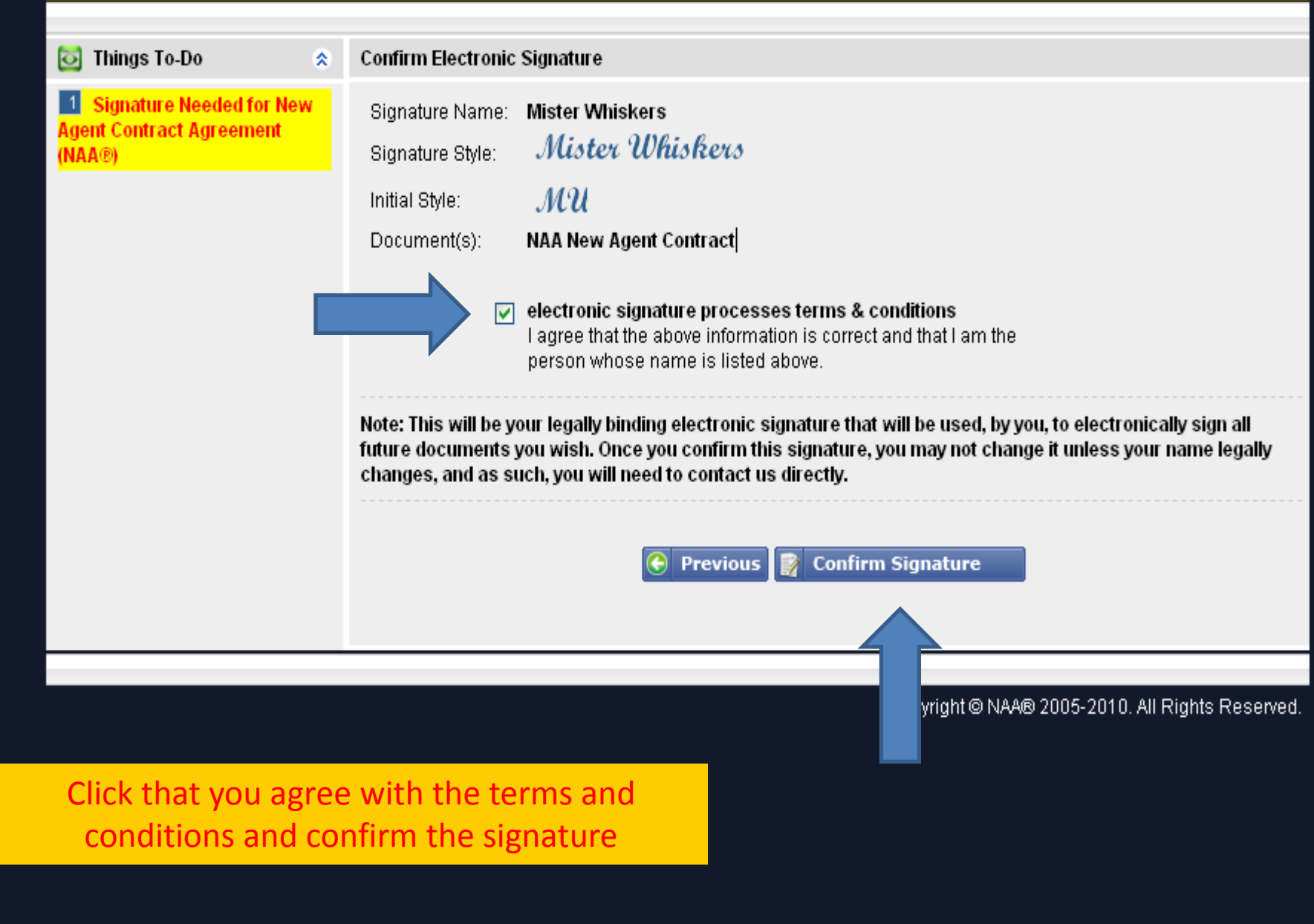

- You will need to verify your NAA password and your email address and click to confirm your identity
- Please note: this is your password and not your NAA number

| 🔯 Things To-Do 🛛 🕺                                                      | Confirm your identity                                                                                                    |
|-------------------------------------------------------------------------|----------------------------------------------------------------------------------------------------|
| <b>1</b> Signature Needed for New<br>Agent Contract Agreement<br>(NAA®) | For security purposes, NAA® requires that you type your password again to verify your identity.          NAA® Password:       Imail Address:         Email Address:       Important Information         The electronic signature process requires that you have adobe 9 or migher. You can download the latest version of adobe reader from The Adobe Website. |
|                                                                         |                                                                                                    |

Copyright © NAA® 2005-2010. All Rights Reserved.

This is asking for the password you just set up and your email address. Once entered Click on the Click to Confirm Identity Box.

## Sign and Submit the Agreement

- This is the last step of the process!!!!
- You will need to verify your identity for legal purposes and then click the yellow boxes and hit Submit to NAA

### Electronically Sign Your Document

Welcome Mister (NAA168026)

| 🔯 Things To-Do 🛛 😤                 | Electronically Sign Your Document                                                                                                    |  |  |
|------------------------------------|----------------------------------------------------------------------------------------------------|--|--|
| <b>1</b> Signature Needed for New  | Click the button below to electronically sign your document.                                                                                                    |  |  |
| Agent Contract Agreement<br>(NAA®) | Document                                                                                                    |  |  |
|                                    | New Agent Contract Agreement<br>05/12/10       Sign Now       Click<br>Here         Important Information       The electronic signature process requires that you have adobe 9 or higher. You can download the latest version of adobe reader from The Adobe Website. |  |  |

Copyright © NAA® 2005-2010. All Rights Reserved.

## **Review Your Document**

At this step you will see your contract, have a chance to review it and click to sign and submit the agreement electronically to NAA

D

9. I understand and acknowledge that if I have no E&O coverage that NAA does not provide it for me and that I am responsible for my own coverage.

 $\left| \begin{array}{c} \\ \\ \end{array} \right|$ 

÷+

Find

The parties herein agree that this Agreement will be executed as of the later of the two dates below.

### AGENT

2 / 13

•

130% 💌

### NATIONAL AGENTS ALLIANCE

| Click To Sign                              | ) (SE      | AL) |
|--------------------------------------------|------------|-----|
| SIGNED eSigned: 7D881255F8B09Click To Sign | SIGNED     |     |
| Mister Whiskers                            |            |     |
| PRINT NAME                                 | PRINT NAME | _   |
| DATE                                       | DATE       | —   |

Please fax this form to:

PRINT CLEARLY / KEEP A COPY FOR YOUR RECORDS

Click the "Click to Sign" Yellow box above.

9. I understand and acknowledge that if I have no E&O coverage that NAA does not provide it for me and that I am responsible for my own coverage.

Find

<del>++</del>

The parties herein agree that this Agreement will be executed as of the later of the two dates below.

AGENT

2 | 13 😑 🖲 130% 🔻

#### NATIONAL AGENTS ALLIANCE

^

|   | Mister Wh                                    | iskers (SEAL)                                              | (SEAL)                                                  |
|---|----------------------------------------------|------------------------------------------------------------|---------------------------------------------------------|
|   | SIGNED eSigned                               | : 7D881255F8B097C4<br>iskers                               | SIGNED                                                  |
|   |                                              |                                                            | PRINT NAME                                              |
|   | This what                                    |                                                            | DATE                                                    |
|   | your<br>electronic<br>signature<br>will look | <i>Please fax this form to</i><br>PRINT CLEARLY / KEEP A C | COPY FOR YOUR RECORDS                                   |
|   | like when<br>you click<br>submit             | Note: Don't wor<br>be electronically                       | rry about the date as that will stamped when you submit |
| 2 |                                              |                                                            |                                                         |

### **NAA Electronic Signature**

- 1. Make sure you have read through the entire document.
- 2. Click ALL of the yellow buttons labeled "Click To Sign".
- 3. Click the button below labeled "Submit To NAA".
- 4. Send additional documents, if any, to Contracting:

fax to: 336-395-6020

Submit To NAA

Click the Submit to NAA button if you have reviewed and are ready to submit

-

👏 Done

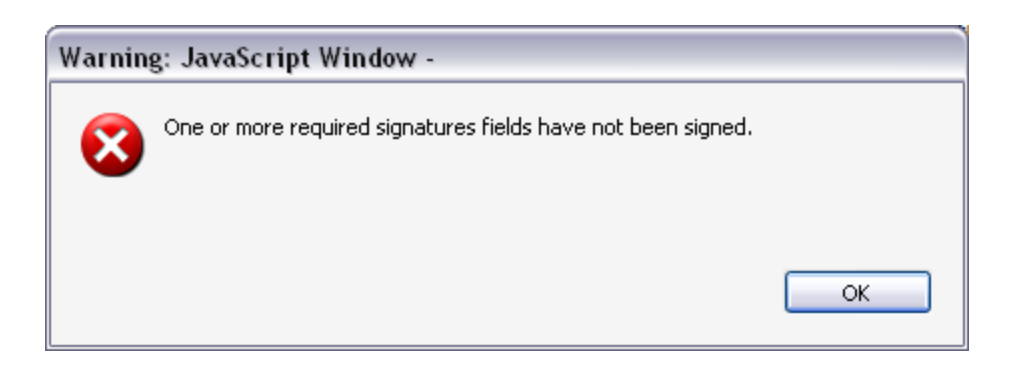

If you miss a step, you will receive this error when you hit the submit button and you will be taken back to what you missed

| <b>Electron</b>              | Home   Support   Logout                                                 |                                          |
|------------------------------|-------------------------------------------------------------------------|------------------------------------------|
| 1.2.37                       | No elginatare e accessian                                               | /elcome Mister (NAA168026)               |
|                              |                                                                         |                                          |
| Resources                    | Successfully Signed Your Document                                       |                                          |
| 🐼 Sales Training             | We have successfully received your electronically signed document. If a | ny other signatures are required on this |
| 💐 My NAA                     | document, thpse individuals will be contacted as well.                  |                                          |
| Contracting                  |                                                                         |                                          |
| 📄 My Contracts               |                                                                         |                                          |
| 🥞 NAA® & Carrier Contracting |                                                                         |                                          |
|                              |                                                                         |                                          |
|                              | Copyright @                                                             | NAA® 2005-2010. All Rights Reserved.     |

### SUCCESS!!!! You have completed your Contract.

## Quick Tips from The Contracting Department

- In order for the agent to set up commissions to be paid to a corporation they must hold an insurance license in the name of the corp.
   (If you DO NOT hold an insurance license in the name of your corp you will need to submit your contracting in your individual name until the license is acquired and add the corp at that time)
- Agents setting up a corp must go in FasTract and get a NAA # for the corp and hold 2 NAA #'s (one for the corp and one for the individual)
- For online contracting the agent should log in under their personal NAA number click the carrier and select corporation where appropriate on the questionnaire. Be sure to fill in all primary personal information as well as your corp information.
- Don't forget to send in your supporting documentation (voided check, voided savings deposit slip, bankruptcy information, etc.)
- Be sure that the banking information that you enter on the contract is the same as the voided check that you send
- Be sure to contact your manager for assistance on contracts. They are your number one resource in this business and they know who to contact at NAA Headquarters if there is a question.